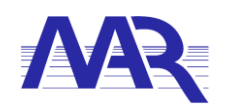

Marine- und Automatisierungstechnik Rostock GmbH Friedrich-Barnewitz-Straße 7 18119 Rostock Datum

# PMS.Printprocessor

MAR GmbH

Manual

Version 1.5.3.0

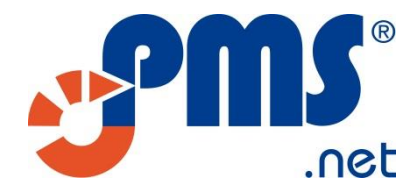

Effective 12.03.2018

Marine- und Automatisierungstechnik Rostock GmbH

phone: +49(0 fax: +49(0 www.mar-hro.de info@

+49(0)381 86509-0 +49(0)381 86509-29 info@mar-hro.de Commerzbank AG Rostock: DE98 1304 0000 0107 3790 00 / BIC: COBADEFFXXX Deutsche Bank Rostock: DE91 1307 0000 0120 0849 00 / BIC: DEUTDEBRXXX HypoVereinsbank Rostock: DE58 2003 0000 0016 2593 82 / BIC: HYVEDEMM300 Amtsgericht Rostock: USt-ID-Nr.: Steuer-Nr.: Geschäftsführung: Seite 1 von 22

HRB 7150 DE 813307191 07911403883 Prof. Dr.-Ing. Matthias Markert Dipl.-Ing. Rainer Schau Dipl.-Ing. Dietmar Schedler

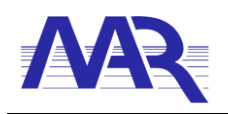

Marine- und Automatisierungstechnik Rostock GmbH

Datum

| Software |            |         |                   |          |                                                                             |
|----------|------------|---------|-------------------|----------|-----------------------------------------------------------------------------|
| Version  | Date       | Status  | Range Of Validity | Creator  | Note                                                                        |
| 1.0      | 29.09.2014 | Release | MAR               | Lambusch | First release                                                               |
| 1.1.1    | 07.07.2015 | Update  | MAR               | Buse     | Demo Modus/Lizenz/OnlyPDF Print                                             |
| 1.2.0.0  | 20.08.2015 | Update  | MAR               | Korla    | Integrated Security, Setup fixes                                            |
| 1.4.1.0  | 13.06.2016 | Update  | MAR               | Buse     | Bug Fixes/PDF Document Name                                                 |
| 1.5.2.0  | 24.11.2017 | Update  | MAR               | Buse     | Add Print Charts, Variable document path, add buffer for poll mode printing |
| 1.5.3.0  | 12.03.2018 | Update  | MAR               | Seidel   | Added print to txt option                                                   |

#### Document

| Doodmont |            |            |                   |          |                                                                             |  |
|----------|------------|------------|-------------------|----------|-----------------------------------------------------------------------------|--|
| Version  | Date       | Status     | Range Of Validity | Creator  | Document                                                                    |  |
| 1.0      | 29.09.2014 | Conception | MAR               | Lambusch | First Release                                                               |  |
|          | 25.03.2015 | Conception | MAR               | Buse     | Add information for ZPL Print                                               |  |
| 1.1.1    | 07.07.2015 | Update     | MAR               | Buse     | Add License and Demomodus                                                   |  |
| 1.2.0.0  | 20.08.215  | Update     | MAR               | Korla    | Update documentation                                                        |  |
| 1.2.0.1  | 13.06.2016 | Update     | MAR               | Schuster | License hint for PMS.Cliptest 2016                                          |  |
| 1.2.0.2  | 09.03.2017 | Update     | MAR               | Schuster | Default printer configuration                                               |  |
| 1.2.0.3  | 11.10.2017 | Update     | MAR               | Buse     | Printing on shared Printer                                                  |  |
| 1.5.2.0  | 24.11.2017 | Update     | MAR               | Buse     | Add Print Charts, Variable document path, add buffer for poll mode printing |  |
| 1.5.3.0  | 12.03.2018 | Update     | MAR               | Seidel   | Added print to txt option                                                   |  |

Seite 2 von 22

Amtsgericht Rostock: USt-ID-Nr.: Steuer-Nr.: Geschäftsführung:

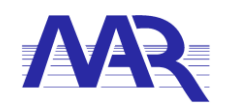

Marine- und Automatisierungstechnik Rostock GmbH

Datum

## Inhalt

| 1      |     | General    | Advice                                     | 4  |
|--------|-----|------------|--------------------------------------------|----|
|        | 1.1 |            | Basic Notes                                | 4  |
|        | 1.2 |            | Copyright                                  | 4  |
|        | 1.3 |            | Warranty                                   | 4  |
|        | 1.4 |            | Contractual Use                            | 4  |
| 2      |     | Functior   | nality                                     | 5  |
|        | 2.1 |            | System Requirements                        | 5  |
| 3      |     | Installati | ion                                        | 6  |
| 4      |     | Configu    | ration                                     | 7  |
|        | 4.1 |            | General                                    | 7  |
|        | 4.2 |            | Printing                                   | .8 |
|        | 4.3 |            | Printer Default Settings                   | .8 |
|        | 4.4 |            | Printing on shared Printer                 | 9  |
| 5      |     | Licensin   | g                                          | 10 |
| 6      |     | Databas    | e Interface                                | 11 |
|        | 6.1 |            | COM_PRT.PrintJob                           | 11 |
| _      | 6.  | .1.1       | Errorcodes                                 | 11 |
| 1      |     | XIML Str   |                                            | 12 |
|        | 7.1 |            | Head Part                                  | 13 |
|        | 7.2 |            | PSData Part                                | 13 |
| _      | 7.3 | • • •      | Chart Part                                 | 14 |
| ð<br>A |     | Annotati   | ions / FAQ                                 | 15 |
| 9      | 0.1 | Appendi    | R                                          | 10 |
|        | 9.1 |            | TEODMar Minimum Dequiremente               | 10 |
|        | 9.2 |            | TFORMer Minimum Requirements               | 17 |
|        | 9.3 |            | TFORMer Designer Online Licence Activation | 18 |
|        | 9.4 |            | IFORMEr Designer Manual Licence Activation | 19 |
|        | 9.5 |            | TFORMer Designer Data Sheet                | 20 |
|        | 9.6 |            | TFORMer SDK Data Sheet                     | 21 |
|        | 9.7 |            | TFORMer SDK .Net Component                 | 22 |

Seite 3 von 22

Commerzbank AG Rostock: DE98 1304 0000 0107 3790 00 / BIC: COBADEFFXXX Deutsche Bank Rostock: DE91 1307 0000 0120 0849 00 / BIC: DEUTDEBRXXX HypoVereinsbank Rostock: DE58 2003 0000 0016 2593 82 / BIC: HYVEDEMM300

Amtsgericht Rostock: USt-ID-Nr.: Steuer-Nr.: Geschäftsführung:

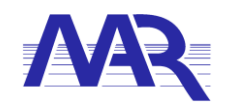

### 1 General Advice

### 1.1 Basic Notes

This operating manual explains the PMS.Printprocessor.Service features and necessary interfaces.

### 1.2 Copyright

This description is protected by copyright

Disclosure to third parties or any other type of disclosure requires the written consent of the contractual partner. This is especially true for the know-how of the entrepreneur in the developed programs.

The purchaser is granted a license to use the software application in a non-exclusive, non-transferable way and limited to the manufacturing location covered by the contract. The buyer is also a licensee of the standard third-party software, which is used for the software applications of the entrepreneur.

### 1.3 Warranty

The manufacturer warrants that this description is edited in accordance with the technical and functional parameters of the delivered system. The manufacturer reserves the right to add additional information.

The manufacturer is not liable for damages resulting from the alienated use of the system respectively its individual components or the violation of the description's code of behavior.

Changes of system functions, especially for the safety devices must be performed only by authorized professionals or the manufacturer's service staff. Inappropriate programming endangers the safety of the plant and leads to the loss of the warranty claim.

The manufacturer guarantees trouble-free operation of the control only in compliance with the requirements of this specification and its intended use.

The manufacturer's liability to the extent permitted by law is limited to grossly negligent and willful misconduct.

This applies in particular to consequential damage.

### 1.4 Contractual Use

The software described in this specification is designed exclusively for use in automated printing of labels or documents. Any other use is considered improper.

| Marine- und Automa<br>Rostock GmbH | itisierungstechnik                    | Commerzbank AG Rostock:<br>DE98 1304 0000 0107 3790 00 / BIC: COBADEFFXXX<br>Deutsche Bank Rostock: |
|------------------------------------|---------------------------------------|----------------------------------------------------------------------------------------------------|
| phone:                             | +49(0)381 86509-0                     | DE91 1307 0000 0120 0849 00 / BIC: DEUTDEBRXXX                                                      |
| fax:<br>www.mar-hro.de             | +49(0)381 86509-29<br>info@mar-hro.de | HypoVereinsbank Rostock:<br>DE58 2003 0000 0016 2593 82 / BIC: HYVEDEMM300                          |

Seite 4 von 22

HRB 7150 DE 813307191 07911403883 Prof. Dr.-Ing. Matthias Markert Dipl.-Ing. Rainer Schau Dipl.-Ing. Dietmar Schedler

Amtsgericht Rostock: USt-ID-Nr.:

Geschäftsführung:

Steuer-Nr.

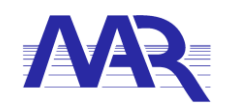

#### **Functionality** 2

The software PMS.PrintProcessor.Service is used for the automated printing of labels and documents. To realise this Printing is PMS.PrintProcessor.Service need templates, which can be created in TEC-IT's TFORMer Designer (.tff file). To fill up the templates with printing information the PMS.PrintProcessor.Service is using a Database Interface.

With this mentioned designer it is possible to use predefined prototypes or compose the document's structure as desired. Data fields are used for dynamic data by inserting the certain database data into the corresponding bookmarks.

#### 2.1 System Requirements

- Installed Microsoft .NET Framework (included in setup [4.0 in PrintProcessor Version 1.5.3.0])
- Installed TFORMer SDK (included in setup) .
- Installed and shared printer as needed •
- CAL for SQL-Server as needed •

Marine- und Automatisierungstechnik Commerzbank AG Rostock: Rostock GmbH +49(0)381 86509-0 phone: +49(0)381 86509-29 info@mar-hro.de fax: www.mar-hro.de

DE98 1304 0000 0107 3790 00 / BIC: COBADEFFXXX Deutsche Bank Rostock: DE91 1307 0000 0120 0849 00 / BIC: DEUTDEBRXXX HypoVereinsbank Rostock: DE58 2003 0000 0016 2593 82 / BIC: HYVEDEMM300 Amtsgericht Rostock: USt-ID-Nr.: Steuer-Nr.: Geschäftsführung:

Seite 5 von 22

HRB 7150 DE 813307191 07911403883 Prof. Dr.-Ing. Matthias Markert Dipl.-Ing. Rainer Schau Dipl.-Ing. Dietmar Schedler

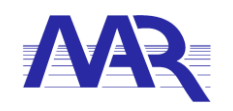

### 3 Installation

For the installation, you need to proceed the following Steps

- Start installation
- Read and agree the license terms and conditions. Press "Install"
- The PMS.PrintProcessor.Service.Setup checking the .Net Framework version. In case that the Version is not the right, one the PMS.PrintProcessor.Service.Setup is starting the setup for the needed .NET Framework.
- The PMS.PrintProcessor.Service.Setup is starting the installation of the TFormer SDK. Press Next
- Read and accept the TFormer License argeements. Press Next
- Select the Components you want to install. Minimum you need to install the TFormer SDK. Also you can choose a path for installation of the TFormerSDK. The best way is to change nothing and use the defaults. Press Next
- Unselect the creation of the desktop link. Press Next
- Wait until the TFormer SDK is installed. Press Next
- Uncheck "Dokumentation anzeigen" and "VDA Edikett mit Standarddaten erstellen". Press Finished
- Now the MS.PrintProcesor.Service.Setup is starting. Press Next
- Read and accept the license agreement for the PMS.PrintProcesor.Service. Press Next
- Check the installation path. Press Next
- Press install
- Check "Launch application when setup exits". Press Finish

Now the Installation of the PMS.PrintProcessor.Service is finished.

| Marine- und Autom<br>Rostock GmbH | atisierungstechnik | Commerzbank AG Rostock:<br>DE98 1304 0000 0107 3790 00 / BIC: COBADEFFXXX<br>Doutecho Bank Bostock: |  |  |
|-----------------------------------|--------------------|----------------------------------------------------------------------------------------------------|--|--|
| phone:                            | +49(0)381 86509-0  | DE91 1307 0000 0120 0849 00 / BIC: DEUTDEBRXXX                                                      |  |  |
| fax:                              | +49(0)381 86509-29 | HypoVereinsbank Rostock:                                                                            |  |  |

Amtsgericht Rostock: USt-ID-Nr.: Steuer-Nr.: Geschäftsführung: HRB 7150 DE 813307191

07911403883 Prof. Dr.-Ing. Matthias Markert

Dipl.-Ing. Rainer Schau Dipl.-Ing. Dietmar Schedler

Seite 6 von 22

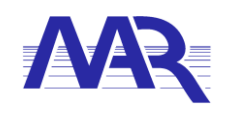

### 4 Configuration

After the installation the PMS.PrintProcessor.Configurator starts automatically. The start the PMS.PrintProcessor.Configurator manually use the entry in Programs.

• Start  $\rightarrow$  Programms  $\rightarrow$  MAR GmbH  $\rightarrow$  PMS.PrintProcessor.Configurator

### 4.1 General

| PMS.Printprocessor.Config     | jurator                                     |
|-------------------------------|---------------------------------------------|
| File Help                     | /AP                                         |
| General Printing              |                                             |
| Logfile-Directory:            | C:\PMS.PrintProcessor.Service_Log\          |
|                               | Debugmode                                   |
| Activate Database Interface   | :                                           |
| Database Interface Configu    | ration                                      |
| Printprocessor Name:          | PrintProcessor01                            |
| Server:                       |                                             |
| Database:                     |                                             |
| Use Windows integrate         | d security                                  |
| User:                         |                                             |
| Password:                     | •••••                                       |
|                               | Test Connection                             |
| Database Reconnect Cycle:     | 60 🔺 sec                                    |
| Skip Print Jobs older than:   | 2 min                                       |
| Poll Mode                     |                                             |
| Poll mode active              | Poll cycle 5 🚔 sec                          |
| Deactivate notification       |                                             |
| Service config file path      |                                             |
| C:\Program Files (x86)\MAR Gr | nbH\PMS.PrintProcessor.Service\PMS.PrintPro |
|                               | Save Settings Cancel                        |

In the "General" tab is the main configuration for the PrintProcessor.

- Logfile-Directory
  - Path for the Logfiles.
- Debugmode
  - o If its needed the debugmode writes extended LogFiles
  - Only activate this option if its needed
- Activate Database Interface
  - The Database interface is used by the PrintProcessor when the PMS.PrintProcessor.Service is triggerd by a database to print data.
  - This configuration is not needed when the PMS.PrintProcessor.Service is running as a part of another program like PMS.Cliptest
  - If the Database interface is needed the PMS.PrintProcessor.Service needs a license. The description of the licensing process you can find in [5 Licensing]
- PrintProcessor Name
  - The name of the PrintProcessor must be match with the PrintProcessor name in the database interface.
  - You can use more than one PMS.PrintProcessor.Service for the same database. In that case every PMS.PrintProcessor.Service is only interested in labels which are provide for the configured PrintProcessor name.
- Server
  - o Name of the Database Server
- Database

| Marine- und Automatisierungstechnik<br>Rostock GmbH |                    | Commerzbank AG Rostock:<br>DE98 1304 0000 0107 3790 00 / BIC: COBADEFFXXX<br>Deutsche Bank Rostock: | Amtsgericht Rostock:<br>USt-ID-Nr.:<br>Steuer-Nr.: | HRB 7150<br>DE 813307191<br>07911403883 |
|-----------------------------------------------------|--------------------|----------------------------------------------------------------------------------------------------|----------------------------------------------------|-----------------------------------------|
| phone:                                              | +49(0)381 86509-0  | DE91 1307 0000 0120 0849 00 / BIC: DEUTDEBRXXX                                                      | Geschäftsführung:                                  | Prof. DrIng. Matthias Markert           |
| fax:                                                | +49(0)381 86509-29 | HypoVereinsbank Rostock:                                                                            |                                                    | DiplIng. Rainer Schau                   |
| www.mar-hro.de                                      | info@mar-hro.de    | DE58 2003 0000 0016 2593 82 / BIC: HYVEDEMM300                                                      |                                                    | DiplIng. Dietmar Schedler               |

Seite 7 von 22

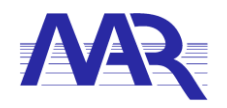

Seite 8 von 22

- Name of the Database
- Use Windows integrated security
  - The Windows integrated security is only working when the PMS.PrintProcesor.Service is running with an user account.
  - You can change the user account PMS.PrintProcessor.Service in the windows "Service" configuration.
  - o Per default the PMS.PrintProcessor.Service is running under "Local System" account
- User
  - User for the user based database authentication
- Password
  - Password for the user based authentication
- Test connection
  - Check if the connection to the database is working.
- Database Reconnect Cycle
  - If the connection to the database is broken the PMS.PrintProcessor.Service try to reconnect to the database every X seconds
- Skip PrintJobs older than
  - If the database interface provides a printjob which is older than the configured tome the printjob will be ignored.
- Poll mode active [hidden configuration]
  - If the PMS.PrintProcessor.Service is running with a database connection the information about a new label is provide by a notification. If it is needed that the
    - PMS.PrintProcessor.Service also poll the database this option can be used
- Poll cycle [hidden configuration]
  - If the poll mode is active, this is the time cycle to check the database.
- Deactivate notification [hidden configuration]
  - To deactivate the notifications is the notifications cannot used.
  - Service configuration file path
    - Information about the actual path of the configuration file.

#### 4.2 Printing

- Save PDF documents to database
  - With this option, all printed documents will also be stored in Database as PDF.
  - To store PFDs the procedure [COM\_PRT].[Documents\_add] is used.
- Save PDF Documents to disk
  - Check if every print job also be saved as pdf at the configured location
- Save HTML Documents to disk
  - Check if every print job also be saved as HTML at the configured location
- Save TXT Documents to disk
  - Check if every print job also be saved as TXT at the configured location
- Save JPG Documents to disk
  - o Check if every print job also be saved as JPG at the configured location
- Create PDF only
  - Check if the PMS.PrintProcessor.Service should not print to a real printer.
- Path
  - Configuration for the path where the files like PDF/HTML/JPG should be stored.

#### 4.3 Printer Default Settings

The default settings of the selected printer have to be configured in the windows device and printer configuration. This is required if some specific settings should be configured, e.g. duplex printing or different paper format.

| Marine- und Automatisie<br>Rostock GmbH | erungstechnik      | Commerzbank AG Rostock:<br>DE98 1304 0000 0107 3790 00 / BIC: COBADEFFXXX<br>Deutsche Bank Rostock: | Amtsgericht Rostock:<br>USt-ID-Nr.:<br>Steuer-Nr.: | HRB 7150<br>DE 813307191<br>07911403883 |
|-----------------------------------------|--------------------|----------------------------------------------------------------------------------------------------|----------------------------------------------------|-----------------------------------------|
| phone:                                  | +49(0)381 86509-0  | DE91 1307 0000 0120 0849 00 / BIC: DEUTDEBRXXX                                                      | Geschäftsführung:                                  | Prof. DrIng. Matthias Markert           |
| fax:                                    | +49(0)381 86509-29 | HypoVereinsbank Rostock:                                                                            |                                                    | DiplIng. Rainer Schau                   |
| www.mar-hro.de                          | info@mar-hro.de    | DE58 2003 0000 0016 2593 82 / BIC: HYVEDEMM300                                                      |                                                    | DiplIng. Dietmar Schedler               |

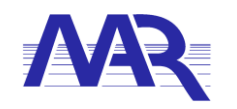

To change to the default settings of the printer use the following steps:

- 1. open **Devices and Printers** configuration
- 2. select the printer and open the **Printer properties** with a right click
- 3. switch to the tab page **Advanced**
- 4. edit the default settings with click on **Printing Defaults ...**
- 5. apply the changes

### 4.4 Printing on shared Printer

The PrintProcessor is not able to print on a shared Printer directly. If you want to Print on a shared Printer you have to redirect the print requests.

- 1. Open "Devices and Printer"
- 2. Add Printer
- 3. Add Local Printer
- 4. Create new Port
- 5. Local Port
- 6. Now enter the shared name of the printer (e.G.: <u>\\servername\printername</u>)
- 7. Select a driver for the printer
- 8. Finish the installation

Now the PMS.PrintProcessor is able to print on the new virtual printer. If you get problems you can also check if the PMS.PrintProcessor.Service is running with an local user account. If the PMS.PrintProcessor is running with the SYSTEM account the printing can be blocked.

| Marine- und Automatisierungstechnik<br>Rostock GmbH |                    | Commerzbank AG Rostock:<br>DE98 1304 0000 0107 3790 00 / BIC: COBADEFFXXX<br>Deutsche Bank Rostock: |  |
|-----------------------------------------------------|--------------------|----------------------------------------------------------------------------------------------------|--|
| phone:                                              | +49(0)381 86509-0  | DE91 1307 0000 0120 0849 00 / BIC: DEUTDEBRXXX                                                      |  |
| fax:                                                | +49(0)381 86509-29 | HypoVereinsbank Rostock:                                                                            |  |
| www.mar-hro.de                                      | info@mar-hro.de    | DE58 2003 0000 0016 2593 82 / BIC: HYVEDEMM300                                                      |  |

Amtsgericht Rostock: USt-ID-Nr.: Steuer-Nr.: Geschäftsführung:

HRB 7150

DE 813307191 07911403883 Prof. Dr.-Ing. Matthias Markert

Dipl.-Ing. Rainer Schau Dipl.-Ing. Dietmar Schedler

Seite 9 von 22

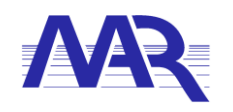

### 5 Licensing

If the PMS.PrintProcessor.Service should work with the Database interface the PMS.PrintProcessor.Service needs an MAR license. This License can be bought from MAR. To Activate this license you need to proceed the following Steps

- Activate the Checkbox for "Activate Database Interface".
- The licensing wizard starts. Press Next
- Read the "General Terms and Conditions of license for standard software of the MAR Rostock GmbH". Press next
- Input the "Installation ID". This id you get from MAR when you are buy a PMS.PrintProcessor.Service license. (e.g. 1234-5678-90AB)
- Push the generate installation ID Button. The Programm will generate a "Installation id" (e.g.: 5DA4-9344-B82D-0C7C) Press Next.
- If the PC have an internet connection
  - choose the "automatic activation" button.
- If the PC have no internet connection
  - $\circ$   $\;$  write down the "Licence ID" and the "Installation ID".
  - Go to the website <u>https://pac.mar-hro.de</u>.
  - Press on the word "link" in line "If you want to activate your product please fill out the activation form, which you can find on this *link*."
  - Input the "License key" and the "installation id" and check the "I agree to activate this license id" checkbox
  - Press submit.
  - The system will generate an "activation key" which you can fill in the activation key field of the PMS.PrintProcessor.Service.
- Press Finish

Seite 10 von 22

info@mar-hro.de

www.mar-hro.de

Commerzbank AG Rostock: DE98 1304 0000 0107 3790 00 / BIC: COBADEFFXXX Deutsche Bank Rostock: DE91 1307 0000 0120 0849 00 / BIC: DEUTDEBRXXX HypoVereinsbank Rostock: DE58 2003 0000 0016 2593 82 / BIC: HYVEDEMM300 Amtsgericht Rostock: USt-ID-Nr.: Steuer-Nr.: Geschäftsführung:

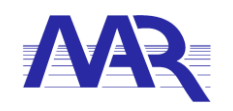

### 6 Database Interface

### 6.1 COM\_PRT.PrintJob

The COM\_PRT.PrintJob contais all information which are needed for the Printing.

| Column Name    | Data Type    | Description                                                                                                    |
|----------------|--------------|----------------------------------------------------------------------------------------------------|
| ID             | Big Integer  | PK : unique for an order                                                                                                    |
| PrintProcessor | VarChar(50)  | Name of the PMS.PrintProcessor.Serivce to carry out the order. Must match with the configuration "General"→"PrintProcessor Name |
| XML            | VarChar(max) | Contains all other print properties                                                                                             |
| ErrorCode      | Integer      | Indicates whether an error has occurred                                                                                         |
| ProcessTime    | Datetime     | Timestamp of order execution, NULL if not processed yet                                                                         |
| CreateTime     | Datetime     | Timestamp of order creation                                                                                                    |

#### 6.1.1 Errorcodes

| DataType | Description                                                                                                    |
|----------|----------------------------------------------------------------------------------------------------|
| 0        | No error                                                                                                    |
| 10       | <ul> <li>XML structure is wrong</li> <li>Please check the XML column, the string may not be empty and must have the prescribed form</li> </ul> |
| 20       | Error in loading the XML column                                                                                                    |
| 30       | Conversion failed<br>- Please check the format/type of the XML's properties (general, digits,)                                                 |
| 40       | Error in loading the template<br>- Template or directory does not exist, is not defined or not accessible                                      |

If an entry in COM\_PRT.PrintJob has an Errorcode greater than 0 you will also find additional infroamtion in the logfile. The logfile you can find in the configured path.

| Seite 11 von 22 | 2 |
|-----------------|---|
|-----------------|---|

Commerzbank AG Rostock: DE98 1304 0000 0107 3790 00 / BIC: COBADEFFXXX Deutsche Bank Rostock: DE91 1307 0000 0120 0849 00 / BIC: DEUTDEBRXXX HypoVereinsbank Rostock: DE58 2003 0000 0016 2593 82 / BIC: HYVEDEMM300

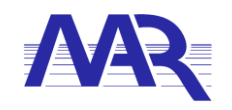

### 7 XML Structure

The PMS.PrintProcessor.Service is working with an XML base. The XML contains HEAD information's, PSData Information's and Chart information. An XML can look like this.

```
<?xml version="1.0"?>
<AllData>
  <PrinterName>NameOfAnInstalledPrinter</PrinterName>
  <PrintCopies>NumberOfPrintsAsDigit</PrintCopies>
  <LabelName>TemplateName.tff</LabelName>
  <PrinterType>DefaultOrOtherPrint</PrinterType>
  <DocumentName>Optional</DocumentName>
  <PSData>
    <Form>
      <Records>
        <Record Copies="1">
          <V Name="EnterFieldName1">EnterFieldValue1</V>
          <V Name="EnterFieldName2">EnterFieldValue2</V>
          <V Name="EnterFieldName3">EnterFieldValue3</V>
          <V Name="bookmark for chart"/>
          <V Name="TableName">HEAD</V>
        </Record>
        <Record Copies="1">
          <V Name="Column01">EnterColumn1Row1Value</V>
          <V Name="Column02">EnterColumn2Row1Value</V>
          <V Name="TableName">EnterTableName1</V>
        </Record>
        <Record Copies="1">
          <V Name="Column01">EnterColumn1Row2Value</V>
          <V Name="Column02">EnterColumn2Row2Value</V>
          <V Name="TableName">EnterTableName1</V>
        </Record>
        <Record Copies="1">
          <V Name="Column01">EnterColumn1Row1Value</V>
          <V Name="Column02"/>
          <V Name="Column03">EnterColumn3Row1Value</V>
          <V Name="TableName">EnterTableName2</V>
        </Record>
      </Records>
      <ImportedVariables/>
    </Form>
  </PSData>
  <Charts>
    <Chart Name="chartname"
           Bookmark="bookmark for chart"
           Width="1024"
           Height="860">
      <ChartArea Name="Name"
                 AxisX.IntervalType="Auto"
                 AxisX.LabelStyle.Format="#.##"
                 AxisX.Minimum="0"
                 AxisX.Maximum="100"
                 AxisX.Interval="20"
                 AxisX.IntervalOffset="5"
                 AxisX.Title="X Title"
                 AxisY.Title="Y Title" >
        <Legend Name="Name"
```

Seite 12 von 22

| Marine- und Automatisierungstechnik<br>Rostock GmbH |                                         | Commerzbank AG Rostock:<br>DE98 1304 0000 0107 3790 00 / BIC: COBADEFFXXX<br>Deutsche Bank Rostock: | Amtsgericht Rostock:<br>USt-ID-Nr.:<br>Steuer-Nr.: | HRB 7150<br>DE 813307191<br>07911403883                |
|-----------------------------------------------------|-----------------------------------------|----------------------------------------------------------------------------------------------------|----------------------------------------------------|--------------------------------------------------------|
| phone:<br>fax:                                      | +49(0)381 86509-0<br>+49(0)381 86509-29 | DE91 1307 0000 0120 0849 00 / BIC: DEUTDEBRXXX<br>HypoVereinsbank Rostock:                          | Geschäftsführung:                                  | Prof. DrIng. Matthias Markert<br>DiplIng. Rainer Schau |
| www.mar-hro.de                                      | info@mar-hro.de                         | DE58 2003 0000 0016 2593 82 / BIC: HYVEDEMM300                                                      |                                                    | DiplIng. Dietmar Schedler                              |

Seite 13 von 22

```
Docking="Top"/>
        <Series Name="Temperatur"
                SeriesChartType="Line"
                XValueType="DateTime">
          <DataPoint X="2016-11-17 09:25:18" Y="50,000"/>
          <DataPoint X="2016-11-17 09:25:19" Y="50,000"/>
          <DataPoint X="2016-11-17 09:25:20" Y="50,000"/>
          <DataPoint X="2016-11-17 09:25:21" Y="50,000"/>
        </Series>
      </ChartArea>
    </Chart>
  </Charts>
</AllData>
```

### 7.1 Head Part

The head can contain the following information

| Name         | Decription                                                                                                    |
|--------------|----------------------------------------------------------------------------------------------------|
| PrinterName  | Name of the Printer where the label should be printed. The Printer must be accessible from the server where this PMS.PrintProcessor.Service is running.                                    |
| PrintCopies  | The number of Copies which should be printed.                                                                                                    |
| LabelName    | The name of the *.ttf file which is the master for this printjob. The *.ttf file must be located in the Template folder                                                                    |
| PrinterType  | The Type of the printer. All possible Types you can found in Chapter 9.1                                                                                                    |
| DocumentName | Name of the Document. This is used when the PMS.PrintProcessor.Service is printing a file and not directly on the Printer. In this case the file gets the name which is used in this part. |

```
<PrinterName>NameOfAnInstalledPrinter</printerName>
<PrintCopies>NumberOfPrintsAsDigit</PrintCopies>
<LabelName>TemplateName.tff</LabelName>
<PrinterType>DefaultOrOtherPrint</PrinterType>
<DocumentName>Optinally</DocumentName>
```

### 7.2 PSData Part

Marine- und Automatisierungstechnik

Rostock GmbH

www.mar-hro.de

phone:

fax:

The PSData Part contains all variable information's, which should be used in the label. The PSData part have two logical parts. The first part are variables, which are located outside of any table. In most cases you can found such information's in the Head or in the footer of a document. The block is looking like the following block.

```
<Record Copies="1">
  <V Name="EnterFieldName1">EnterFieldValue1</V>
  <V Name="EnterFieldName2">EnterFieldValue2<//v>
  <V Name="EnterFieldName3">EnterFieldValue3</V>
  <V Name="TableName">HEAD</V>
</Record>
```

On Template variable EnterFieldName1the value EnterFieldValue1 is written and so on.

The second part is related to possible table information's. In this part you can find one line in a table per block. In the example below you can find one line for table EnterTableName1 which have two columns with the name Column01 Column02 and the values EnterColumn1Row1Value and and EnterColumn2Row1Value

| rungstechnik       | Commerzbank AG Rostock:                        | Amtsgericht Rostock: | HRB 7150                      |
|--------------------|------------------------------------------------|----------------------|-------------------------------|
| 0                  | DE98 1304 0000 0107 3790 00 / BIC: COBADEFFXXX | USt-ID-Nr.:          | DE 813307191                  |
|                    | Deutsche Bank Rostock:                         | Steuer-Nr.:          | 07911403883                   |
| +49(0)381 86509-0  | DE91 1307 0000 0120 0849 00 / BIC: DEUTDEBRXXX | Geschäftsführung:    | Prof. DrIng. Matthias Markert |
| +49(0)381 86509-29 | HypoVereinsbank Rostock:                       | 0                    | DiplIng. Rainer Schau         |
| info@mar-hro.de    | DE58 2003 0000 0016 2593 82 / BIC: HYVEDEMM300 |                      | DiplIng. Dietmar Schedler     |

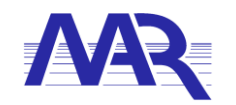

```
<Record Copies="1">
```

```
<V Name="Column01">EnterColumn1Row1Value</V>
```

```
<V Name="Column02">EnterColumn2Row1Value</V>
```

```
<V Name="TableName">EnterTableName1</V>
```

```
</Record>
```

### 7.3 Chart Part

The PMS.PrintProcessor.Service is able to generate chart and print these chart on a printer. The PMS.PrintProcessor.Service is generating an image of the chart which will places on the position of the referenced bookmark.

```
<Charts>
  <Chart Name="chartname"
         Bookmark="bookmark for chart"
         Width="1024"
         Height="860">
    <ChartArea Name="Name"
               AxisX.IntervalType="Auto"
               AxisX.LabelStyle.Format="#.##"
               AxisX.Minimum="0"
               AxisX.Maximum="100"
               AxisX.Interval="20"
               AxisX.IntervalOffset="5"
               AxisX.Title="X Title"
               AxisY.Title="Y Title" >
      <Legend Name="Name"
              Docking="Top"/>
      <Series Name="Temperatur"
              SeriesChartType="Line"
              XValueType="DateTime">
        <DataPoint X="2016-11-17 09:25:18" Y="50,000"/>
        <DataPoint X="2016-11-17 09:25:19" Y="50,000"/>
        <DataPoint X="2016-11-17 09:25:20" Y="50,000"/>
        <DataPoint X="2016-11-17 09:25:21" Y="50,000"/>
      </Series>
    </ChartArea>
  </Chart>
</Charts>
```

| Marine- und Automatisierungstechnik<br>Rostock GmbH |                    | Commerzbank AG Rostock:<br>DE98 1304 0000 0107 3790 00 / BIC: COBADEFFXXX<br>Deutsche Bank Rostock: | Amtsgericht Rostock:<br>USt-ID-Nr.:<br>Steuer-Nr | HRB 7150<br>DE 813307191<br>07911403883 |
|-----------------------------------------------------|--------------------|----------------------------------------------------------------------------------------------------|--------------------------------------------------|-----------------------------------------|
| phone:                                              | +49(0)381 86509-0  | DE91 1307 0000 0120 0849 00 / BIC: DEUTDEBRXXX                                                      | Geschäftsführung:                                | Prof. DrIng. Matthias Markert           |
| fax:                                                | +49(0)381 86509-29 | HypoVereinsbank Rostock:                                                                            |                                                  | DiplIng. Rainer Schau                   |
| www.mar-hro.de                                      | info@mar-hro.de    | DE58 2003 0000 0016 2593 82 / BIC: HYVEDEMM300                                                      |                                                  | DiplIng. Dietmar Schedler               |

Seite 14 von 22

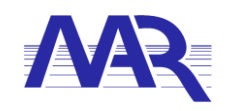

### 8 Annotations / FAQ

User Guides for the TFORMer Designer and the corresponding SDK by TEC-IT are freely available on the website and also integrated if you install the SDK:

http://www.tec-it.com/de/download/tformer/windows/Download.aspx

Marine- und Automatisierungstechnik Rostock GmbH phone: +49(0)381 86509-0 fax: +49(0)381 86509-29

www.mar-hro.de

+49(0)381 86509-0 DE91 1307 +49(0)381 86509-29 HypoVereins info@mar-hro.de DE58 2003 0

Commerzbank AG Rostock: DE98 1304 0000 0107 3790 00 / BIC: COBADEFFXXX Deutsche Bank Rostock: DE91 1307 0000 0120 0849 00 / BIC: DEUTDEBRXXX HypoVereinsbank Rostock: DE58 2003 0000 0016 2593 82 / BIC: HYVEDEMM300 Amtsgericht Rostock: USt-ID-Nr.: Steuer-Nr.: Geschäftsführung: Seite 15 von 22

HRB 7150 DE 813307191 07911403883 Prof. Dr.-Ing. Matthias Markert Dipl.-Ing. Rainer Schau Dipl.-Ing. Dietmar Schedler

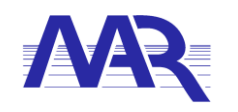

### 9 Appendix

### 9.1 Printer Types / Output Formats

| PrinterType                                         | Description                                                       |  |
|-----------------------------------------------------|-------------------------------------------------------------------|--|
| Default                                             | The default output device type.                                   |  |
|                                                     | A printer of type Win32 will be used on Windows.                  |  |
| Win32                                               | Direct printing to a Windows printer via GDI-calls                |  |
| Cups                                                | A CUPS printer (Linux and UNIX only).                             |  |
| PostscriptFile                                      | This printer type generates PostScript output as file.            |  |
| HtmlFile                                            | This printer type generates HTML output as file.                  |  |
| PdfFile                                             | This printer type generates PDF output as file.                   |  |
| PostscriptPrinter                                   | Sends PostScript output directly to the specific printer.         |  |
| TextPrinter                                         | Sends ASCII output directly to the specific printer.              |  |
| TextFile                                            | This printer type generates ASCII output as file.                 |  |
| ePrinterType_ImageBmp<br>ImageBmp                   | This printer type generates BMP image files.                      |  |
| ePrinterType_ImageGif<br>ImageGif                   | This printer type generates GIF image files.                      |  |
| ePrinterType_ImageJpg<br>ImageJpg                   | This printer type generates JPG image files.                      |  |
| ePrinterType_ImagePcx<br>ImagePcx                   | This printer type generates PCX image.                            |  |
| ePrinterType_ImagePng<br>ImagePng                   | This printer type generates PNG image files.                      |  |
| ePrinterType_ImageTga<br>ImageTga                   | This printer type generates TGA image files.                      |  |
| ePrinterType_ImageTifSingle<br>ImageTifSingle       | This printer type generates TIFF image files.                     |  |
| ePrinterType_ImageTifMultiPage<br>ImageTifMultiPage | This printer type generates multi-page TIFF image files.          |  |
| ePrinterType_ZPLPrinter<br>ZPLPrinter               | Sends ZPL-II output directly to the specific printer.             |  |
| ePrinterType_ZPLFile<br>ZPLFile                     | Generates ZPL-II (ZEBRA Printer Language) output as file.         |  |
| Invalid                                             | Invalid or unspecified printer type (do not use, internal only!). |  |

Seite 16 von 22

Commerzbank AG Rostock: DE98 1304 0000 0107 3790 00 / BIC: COBADEFFXXX Deutsche Bank Rostock: DE91 1307 0000 0120 0849 00 / BIC: DEUTDEBRXXX HypoVereinsbank Rostock: DE58 2003 0000 0016 2593 82 / BIC: HYVEDEMM300 Amtsgericht Rostock: USt-ID-Nr.: Steuer-Nr.: Geschäftsführung:

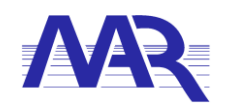

### 9.2 **TFORMer Minimum Requirements**

Page 14 TFORMer Designer User Manual:

#### 3.4.1 Operating Systems

TFORMer Designer requires one of the operating systems listed below. It works with 32-bit and 64bit operating systems.

- Microsoft<sup>®</sup> Windows 2000
- Microsoft<sup>®</sup> Windows XP
- Microsoft<sup>®</sup> Windows Vista
- Microsoft<sup>®</sup>Windows 7
- Microsoft<sup>®</sup>Windows 8
- Microsoft<sup>®</sup> Windows Server 2003 (including Terminal Server)
- Microsoft<sup>®</sup> Windows Server 2008 (including Terminal Server)

TFORMer Designer includes the output kernel of the TFORMer SDK. This output kernel is available for Linux<sup>®</sup> and UNIX<sup>®</sup> as well. For details check out the Developer Manual.

#### 3.4.2 Memory

512 MB RAM is the recommended minimum (1 GB for Windows Vista or higher). Actual memory requirements depend on the type and size of the generated output.

#### 3.4.3 Disk Space

TFORMer needs approximately 30 MB on disk. When using the .NET based API of the TFORMer SDK or the printing utility TFORMer QuickPrint please also consider .NET 2.0 requirements.

| Rostock GmbH   |                    | Commerzbank A   |
|----------------|--------------------|-----------------|
|                |                    | DE98 1304 0000  |
|                |                    | Deutsche Bank I |
| phone:         | +49(0)381 86509-0  | DE91 1307 0000  |
| fax:           | +49(0)381 86509-29 | HypoVereinsbar  |
| www.mar-hro.de | info@mar-hro.de    | DE58 2003 0000  |

Commerzbank AG Rostock: DE98 1304 0000 0107 3790 00 / BIC: COBADEFFXXX Deutsche Bank Rostock: DE91 1307 0000 0120 0849 00 / BIC: DEUTDEBRXXX HypoVereinsbank Rostock: DE58 2003 0000 0016 2593 82 / BIC: HYVEDEMIM300 Amtsgericht Rostock: USt-ID-Nr.: Steuer-Nr.: Geschäftsführung: Seite 17 von 22

HRB 7150 DE 813307191 07911403883 Prof. Dr.-Ing. Matthias Markert Dipl.-Ing. Rainer Schau Dipl.-Ing. Dietmar Schedler

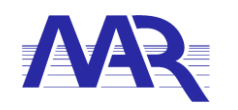

### 9.3 **TFORMer Designer Online Licence Activation**

Page 120 TFORMer Designer User Manual 7.5

### 18.2 Entering your License Data

To enter the license data select File > Options... | License... from the menu. The dialog below will appear. TFORMer provides two methods for entering the license data:

- Online Activation using the Activation Key (see 18.2.1). This is the default method. Internet access is required.
- Manual Licensing (see 18.2.2). Please get in touch us with us if your system has no internet access or if you prefer to use the manual activation for any other reason. We will be glad to send you the license data which is suitable for manual licensing

#### 18.2.1 Online Activation using the Activation Key

If you have received an activation key from TEC-IT, please use the online activation 0.

| Licensing                  |                                                               |  |  |
|----------------------------|---------------------------------------------------------------|--|--|
| 0 Online                   | Please enter the activation key and your address information: |  |  |
| <ul> <li>Manual</li> </ul> | Activation key (XXX-XXXX-XXXX-XXXX-XXXX-XXXX-XXXX);           |  |  |
|                            |                                                               |  |  |
|                            | Company:                                                      |  |  |
|                            |                                                               |  |  |
|                            | Country: ZIP: Oty:                                            |  |  |
|                            | •                                                             |  |  |
|                            |                                                               |  |  |
|                            | Freed address to send us a linear information to a            |  |  |
|                            | Email address to send your license information to:            |  |  |
|                            |                                                               |  |  |
|                            | Privacy Proxy Send Cancel                                     |  |  |
|                            |                                                               |  |  |

Figure 89: License Dialog – Online Activation

The following steps are required to license the product:

- In field enter the activation key.
- In field e enter your email address. A license certification will be sent to this address automatically.
- Complete all remaining data (Company, Country, ZIP Code, City). For a successful activation all fields are required.
- Confirm the entered data by clicking Send.

A message will inform you about the successful activation. In case of problems or errors, please contact TEC-IT.

| Marine- und Automatisi<br>Rostock GmbH | erungstechnik      | Commerzbank AG Rostock:<br>DE98 1304 0000 0107 3790 00 / BIC: COBADEFFXXX<br>Deutsche Bank Rostock: | Amtsgericht Rostock:<br>USt-ID-Nr.:<br>Steuer-Nr.: | HRB 7150<br>DE 813307191<br>07911403883 |
|----------------------------------------|--------------------|----------------------------------------------------------------------------------------------------|----------------------------------------------------|-----------------------------------------|
| phone:                                 | +49(0)381 86509-0  | DE91 1307 0000 0120 0849 00 / BIC: DEUTDEBRXXX                                                      | Geschäftsführung:                                  | Prof. DrIng. Matthias Markert           |
| fax:                                   | +49(0)381 86509-29 | HypoVereinsbank Rostock:                                                                            |                                                    | DiplIng. Rainer Schau                   |
| www.mar-hro.de                         | info@mar-hro.de    | DE58 2003 0000 0016 2593 82 / BIC: HYVEDEMM300                                                      |                                                    | DiplIng. Dietmar Schedler               |

Seite 18 von 22

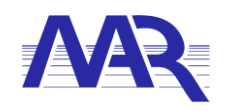

### 9.4 TFORMer Designer Manual Licence Activation

Page 121 TFORMer Designer User Manual 7.5

### 18.2.2 Manual Licensing

Manual licensing is the alternative method for licensing if your system has no Internet connection. Select manual licensing ④ and enter the license data as provided by TEC-IT.

Please enter the license data exactly as you received it from TEC-IT! Spacing and upper/lower case letters are to be considered. To avoid typing errors, it is recommended to use "copy and paste" whenever possible: Copy the data from the license email which you have received from TEC-IT and paste it in the license dialog.

#### Single licenses

If you are interested in a single (workstation) license, please tell us the so-called "System ID" of the target computer. You can find the System ID in the licensing dialog (see below).

| Licensing  | ×                                      |
|------------|----------------------------------------|
| Online     | Please enter your license information. |
| 🕘 🕘 Manual | System-ID:                             |
|            | F6D7138F 5                             |
|            | Product:                               |
|            | TFORMer 🔹                              |
|            | Licensee:                              |
|            |                                        |
|            | Kind of License: Number of Licenses:   |
|            | Workstation                            |
|            | Your License-Key:                      |
|            | •••••                                  |
|            |                                        |
|            | OK Cancel                              |
|            |                                        |

Figure 90: License Dialog – Manual Licensing

The following steps are required to license the product:

- At the top of the dialog you see the System ID (6) of your computer. For single licenses we will ask you to send us the System ID of the target computer.
- 2. In the field "Product" select "TFORMer".
- 3. In the field "Licensee" enter the name of the license holder.
- 4. In the field *"Kind of License"* select the kind of license that you have purchased. Possible license types are:
  - Workstation
  - Site
- 5. In the field "Number of Licenses" enter the number of licenses that you have purchased.
- 6. In the field "Your License-Key" enter the license key exactly as received from TEC-IT.
- 7. Confirm the dialog with OK.

A message will inform you about the successful licensing. In case of problems or errors, please contact TEC-IT.

| Marine- und Automatisierungstechnik<br>Rostock GmbH |                    |  |  |
|-----------------------------------------------------|--------------------|--|--|
| phone:                                              | +49(0)381 86509-0  |  |  |
| fax:                                                | +49(0)381 86509-29 |  |  |
| www.mar-hro.de                                      | info@mar-hro.de    |  |  |

Commerzbank AG Rostock: DE98 1304 0000 0107 3790 00 / BIC: COBADEFFXXX Deutsche Bank Rostock: DE91 1307 0000 0120 0849 00 / BIC: DEUTDEBRXXX HypoVereinsbank Rostock: DE58 2003 0000 0016 2593 82 / BIC: HYVEDEMM300 Amtsgericht Rostock: USt-ID-Nr.: Steuer-Nr.: Geschäftsführung: Seite 19 von 22

HRB 7150

DE 813307191

07911403883 Prof. Dr.-Ing. Matthias Markert

Dipl.-Ing. Rainer Schau Dipl.-Ing. Dietmar Schedler

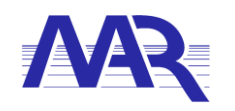

### 9.5 TFORMer Designer Data Sheet

Page 23 TFORMer Whitepaper

| TFORMer Designer                                            |                                                                                      |
|-------------------------------------------------------------|--------------------------------------------------------------------------------------|
| Common                                                      |                                                                                      |
| Supported operating systems                                 | Microsoft <sup>®</sup> Windows (XP<br>SP1 or higher, Vista,<br>Seven). 32 and 64 bit |
| WYSIWYG document design                                     | ✓                                                                                    |
| Element overview (structured display of your form)          | ✓                                                                                    |
| Multi-Level Redo/Undo                                       | ✓                                                                                    |
| Multi select                                                | ✓                                                                                    |
| Metric (mm) and US (inch) measurements                      | ✓                                                                                    |
| Snap to grid                                                | ✓                                                                                    |
| Zoom                                                        | ✓                                                                                    |
| Preview with actual data                                    | ✓                                                                                    |
| Predefined label and report templates                       | ✓                                                                                    |
| Template organizer                                          | ✓                                                                                    |
| Repository (structured document database)                   | ✓                                                                                    |
| Stand-alone layouts (without repository)                    | ✓                                                                                    |
| Data persistence for last session                           | ✓                                                                                    |
| Serial number printing                                      | QuickPrint or TFORMer<br>Designer                                                    |
| Scripting                                                   | ✓                                                                                    |
| Data types                                                  | ✓                                                                                    |
| Barcode support                                             | More than 100 linear, 2D,<br>GS1 DataBar and RSS<br>Composite Barcodes               |
| Unicode (Asian and Eastern European languages)              | ✓                                                                                    |
|                                                             |                                                                                      |
| Document Layouts                                            |                                                                                      |
| Formatted text                                              | ✓                                                                                    |
| Graphics, pictures and images                               | ✓                                                                                    |
| Label document layouts (barcode labels, stickers,)          | ✓                                                                                    |
| Report document layouts (letters, vouchers, lists, tables,) | ✓                                                                                    |
| Multiple reports per page                                   | ✓                                                                                    |
| Expressions and computations                                | ✓                                                                                    |
| Conditional printing                                        | ✓                                                                                    |
| Document layers                                             | ✓                                                                                    |
| Page X of Y                                                 | ✓                                                                                    |
| Date/Time functions                                         | ✓                                                                                    |
| Z-order support                                             | ✓                                                                                    |
| Color support                                               | ✓                                                                                    |
| Fill patterns                                               | ✓                                                                                    |
| Auto-sized text                                             | ✓                                                                                    |
| Watermarking (background-images)                            | ✓                                                                                    |
| Basic HTML formatting features                              | ✓                                                                                    |

Seite 20 von 22

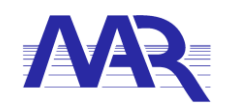

### 9.6 TFORMer SDK Data Sheet

Page 24 TFORMer Whitepaper

#### TFORMer SDK

| Common                                                   |                                                                                                    |
|----------------------------------------------------------|----------------------------------------------------------------------------------------------------|
| Supported Operating Systems                              | Microsoft <sup>®</sup> Windows (XP<br>SP1 or higher, Vista,<br>Seven), Linux <sup>®</sup> , UNIX <sup>®</sup> ,<br>Mac OS X <sup>®</sup> |
| 64 Bit availability                                      | ×                                                                                                    |
| DLL Interface                                            | Microsoft <sup>®</sup> Windows                                                                                                    |
| Shared Library (100% compatible to DLL)                  | Linux <sup>®</sup> , UNIX <sup>®</sup> , Mac OS X <sup>®</sup>                                                                           |
| COM component                                            | Microsoft <sup>®</sup> Windows                                                                                                    |
| .NET 2.0 component                                       | Microsoft <sup>®</sup> Windows                                                                                                    |
| JAVA API                                                 | All Platforms                                                                                                    |
| Command line application <i>tfprint</i>                  | All Platforms                                                                                                    |
|                                                          |                                                                                                    |
| Available Linux <sup>®</sup> /UNIX <sup>®</sup> Binaries |                                                                                                    |
| SuSE Linux 9.1 (i586)                                    | *                                                                                                    |
| SuSE Enterprise 9 (i586)                                 | ×                                                                                                    |
| SuSE Enterprise Server SLES 8.0 (Itanium-2)              | ×                                                                                                    |
| RedHat Enterprise 4 (i586)                               | *                                                                                                    |
| RedHat Fedora Core 4 (i586)                              | ×                                                                                                    |
| RedHat Advanced Server V2.1 (Itanium-2)                  | ×                                                                                                    |
| HP-UX 11i v2 (B.11.23) on IA64 (Itanium-2)               | ×                                                                                                    |
| HP-UX 11 (11.00) (PA-RISC 2.0)                           | ×                                                                                                    |
| AIX 4.3 PPC                                              | ×                                                                                                    |
| Other platforms                                          | On request                                                                                                    |
|                                                          |                                                                                                    |

| Document Data                                             |                                    |
|-----------------------------------------------------------|------------------------------------|
| Manual input                                              | TFORMer Designer and<br>QuickPrint |
| Import from text file                                     | ×                                  |
| Import from CSV/TSV file                                  | ×                                  |
| Import from XML file                                      | ×                                  |
| Import from ODBC databases                                | ×                                  |
| Multiple data sources per document                        | ×                                  |
| Data source parameters (dynamic data sources)             | ×                                  |
| API for developers (JAVA, DLL, COM, .NET, Shared Library) | ×                                  |
| BASE64 streams                                            | ×                                  |
| Compressed BASE64 streams                                 | ×                                  |
|                                                           |                                    |

| Direct Printing and Preview Microso                         | oft <sup>®</sup> Windows |
|-------------------------------------------------------------|--------------------------|
| PostScript (Level 2 or higher)                              |                          |
| PDF 🗸                                                       |                          |
| HTML 🗸                                                      |                          |
| Text ✓                                                      |                          |
| ZPL-II (ZEBRA® thermo direct or thermo transfer printers) ✓ |                          |
| Image formats (TIFF, GIF, JPG, PNG, BMP, PCX, TGA)          |                          |

| Marine- und Automati<br>Rostock GmbH | sierungstechnik    | Commerzbank AG Rostock:<br>DE98 1304 0000 0107 3790 00 / BIC: COBADEFFXXX<br>Deutsche Bank Rostock: | Amtsgericht Rostock:<br>USt-ID-Nr.:<br>Steuer-Nr.: | HRB 7150<br>DE 813307191<br>07911403883 |
|--------------------------------------|--------------------|----------------------------------------------------------------------------------------------------|----------------------------------------------------|-----------------------------------------|
| phone:                               | +49(0)381 86509-0  | DE91 1307 0000 0120 0849 00 / BIC: DEUTDEBRXXX                                                      | Geschäftsführung:                                  | Prof. DrIng. Matthias Markert           |
| fax:                                 | +49(0)381 86509-29 | HypoVereinsbank Rostock:                                                                            |                                                    | DiplIng. Rainer Schau                   |
| www.mar-hro.de                       | info@mar-hro.de    | DE58 2003 0000 0016 2593 82 / BIC: HYVEDEMM300                                                      |                                                    | DiplIng. Dietmar Schedler               |

Seite 21 von 22

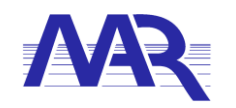

### 9.7 TFORMer SDK .Net Component

Page 19 TFORMer DeveloperManual

# 8 .NET Component

### 8.1 Introduction

The TFORMer SDK .NET component is perfect suited for application development with any .NET programming language (or Mono on Linux/UNIX).

- On Microsoft Windows the setup application installs the TFORMer assembly automatically in the GAC (Global Assembly Cache) and in the *Bin* subdirectory of the TFORMer SDK default installation path. The .NET classes can be used immediately with development environments like Microsoft Visual Studio.
- On Linux the setup scripts are installing the suitable Mono-bindings automatically. Please
  note, that the .NET developer reference is only available in the Windows installation.
- On Microsoft<sup>®</sup> Windows the TFORMer SDK .NET component requires .NET 2.0 or higher.
- On Linux/UNIX TFORMer SDK for .NET works with Mono 1.2.3 or higher (Mono is the open source equivalent for .NET).

### 8.2 Outline

When establishing a reference the name of the .NET component is TFORMer 7.5 SDK (file TECIT.TFORMer.dll).

The general steps for using the TFORMer SDK .NET assembly are:

- 1. Establish a reference to TFORMer 7.5 SDK.
- 2. Depending on the programming language include the TECIT.TFORMer namespace.
- 3. Create a job-instance (TECIT.TFORMer.Job).
- Create a jobdata instance (TECIT.TFORMer.JobData or derived classes).
- 5. Connect the job with the jobdata.
- Set the properties of the job to the required values (e.g. name of the form layout, output type and printer name).
- 7. Provide or import the values for data fields via the jobdata.
- 8. Finally generate the required output with the Print method.

Seite 22 von 22

| Marine- und Automatisierungstechnik |                    | Commerzbank AG Rostock:                        | Amtsgericht Rostock: | HRB 7150                      |
|-------------------------------------|--------------------|------------------------------------------------|----------------------|-------------------------------|
| Rostock GmbH                        |                    | DE98 1304 0000 0107 3790 00 / BIC: COBADEFFXXX | USt-ID-Nr.:          | DE 813307191                  |
|                                     |                    | Deutsche Bank Rostock:                         | Steuer-Nr.:          | 07911403883                   |
| phone:                              | +49(0)381 86509-0  | DE91 1307 0000 0120 0849 00 / BIC: DEUTDEBRXXX | Geschäftsführung:    | Prof. DrIng. Matthias Markert |
| fax:                                | +49(0)381 86509-29 | HypoVereinsbank Rostock:                       |                      | DiplIng. Rainer Schau         |
| www.mar-hro.de                      | info@mar-hro.de    | DE58 2003 0000 0016 2593 82 / BIC: HYVEDEMM300 |                      | DiplIng. Dietmar Schedler     |